## **MySQL Windows Installation**

**Note:** Run the backup if you are upgrading from a previous version of inEntertainment (from **IE Admin > Server Management > Backup DB**, or from the **Setup Tool**).

You are now ready to intall the mySQL files:

1. From the Welcome Screen, select Next.

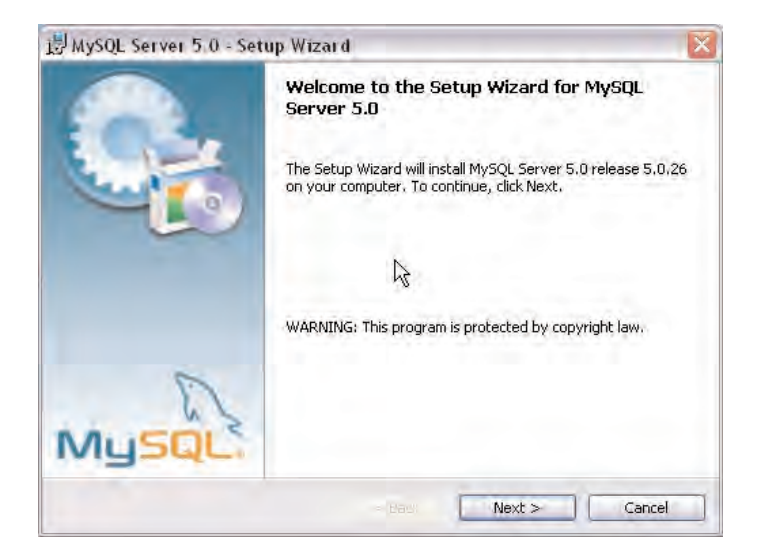

**2.** For the Setup Type, select **Complete**, then **Next**.

| 別MySQL Serv                 | er 5.0 - Setup Wizard 🛛 😵                                                                                                    |
|-----------------------------|----------------------------------------------------------------------------------------------------|
| Setup Type<br>Choose the se | tup type that best suits your needs.                                                                                                    |
| Please select               | a setup type,                                                                                                    |
| O Typical                   | Common program features will be installed. Recommended for<br>general use.<br>All program features will be installed. (Requires the most disk-<br>space.) |
| Custom                      | Choose which program features you want installed and where they will be installed, Recommended for advanced users,                                        |

|  | 3. | In the | Ready to | Install | window, | select | Install |
|--|----|--------|----------|---------|---------|--------|---------|
|--|----|--------|----------|---------|---------|--------|---------|

| Wizard                                                                                        | ×                   |
|-----------------------------------------------------------------------------------------------|---------------------|
| Ready to Install the Program<br>The wizard is ready to begin installation.                    | 0                   |
| If you want to review or change any of your installation settings, click Bac exit the wizard. | :k. Click Cancel to |
| Current Settings:                                                                             |                     |
| Setup Type:                                                                                   |                     |
| Complete                                                                                      |                     |
| Destination Folder:                                                                           |                     |
| C:\Program Files\MySQL\MySQL Server 5.0\                                                      |                     |
|                                                                                               |                     |
|                                                                                               |                     |
|                                                                                               |                     |
|                                                                                               |                     |
| < Back Install                                                                                | Cancel              |

**4.** In the MySQL.com Sign-Up window, select **Skip Sign-Up**, then **Next**.

| MySQL com Sign Up - Setup                          | Wizard                                                                     | ×        |
|----------------------------------------------------|----------------------------------------------------------------------------|----------|
| My5QL.com Sign-Up<br>Login or create a new MySQL.c | com account.                                                               | 0        |
| Please log in or select the optic                  | ion to create a new account.                                               |          |
| Create a new free MySC                             | QL.com account                                                             |          |
| If you do not<br>option and cor                    | yet have a MySQL, com account, select<br>mplete the following three steps. | this     |
| C Login to MySQL.com                               |                                                                            |          |
| Select this opt<br>Please specify                  | tion if you already have a MySQL.com a<br>y your login information below.  | account. |
| Email ac                                           | ddress:                                                                    |          |
| Passwoi                                            | rd:                                                                        |          |
| 💮 Skip Sign-Up                                     |                                                                            |          |
|                                                    | Next >                                                                     | Cancel   |

**5.** When the Wizard Completed window appears, select **Finish**.

| J <sup>JJ</sup> MySQL Server 5 0 - Se | etup Wizard 🛛 🔀                                                                                                    |
|---------------------------------------|----------------------------------------------------------------------------------------------------|
|                                       | Wizard Completed   Setup has finished installing MySQL Server 5.0. Click Finish to exit the wizard.   Configure the MySQL Server now   Use this option to generate an optimized MySQL config field on the setup a Windows service running on a dedicated port and to set the password for the root account. |
|                                       | Finish                                                                                                    |

**6.** In the MySQL Server Instance Configuration Wizard window, select **Next**.

| MySQL Server Instance Con | figuration Wizard 🛛 🔀                                                                                                    |
|---------------------------|----------------------------------------------------------------------------------------------------|
|                           | Welcome to the MySQL Server Instance<br>Configuration Wizard 1.0.8                                                        |
|                           | The Configuration Wizard will allow you to configure the<br>MySQL Server 5.0 server instance. To Continue, click<br>Next. |
| 6                         | L <sub>S</sub>                                                                                                    |
| MysqL                     |                                                                                                    |
|                           | Next > Cancel                                                                                                    |

**7.** For the Configuration Type, select **Detailed Configuration**, then **Next**.

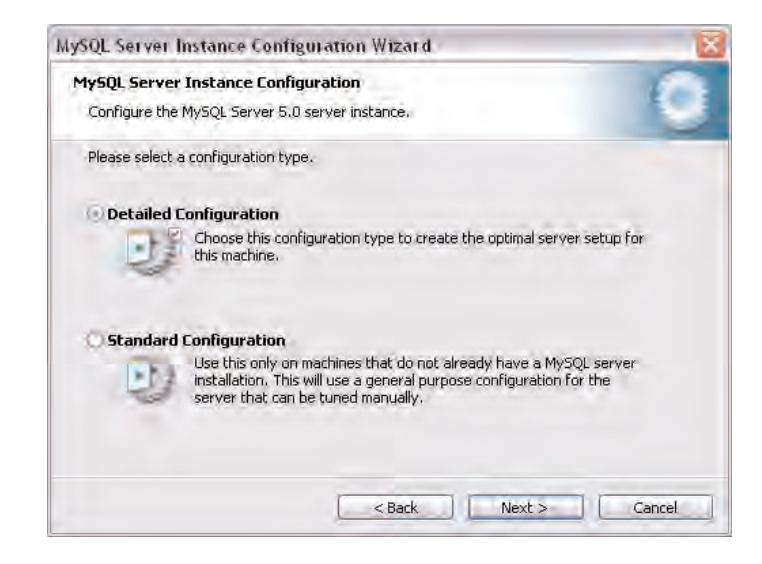

**8.** For the Server Type, select **Server Machine**, then **Next**.

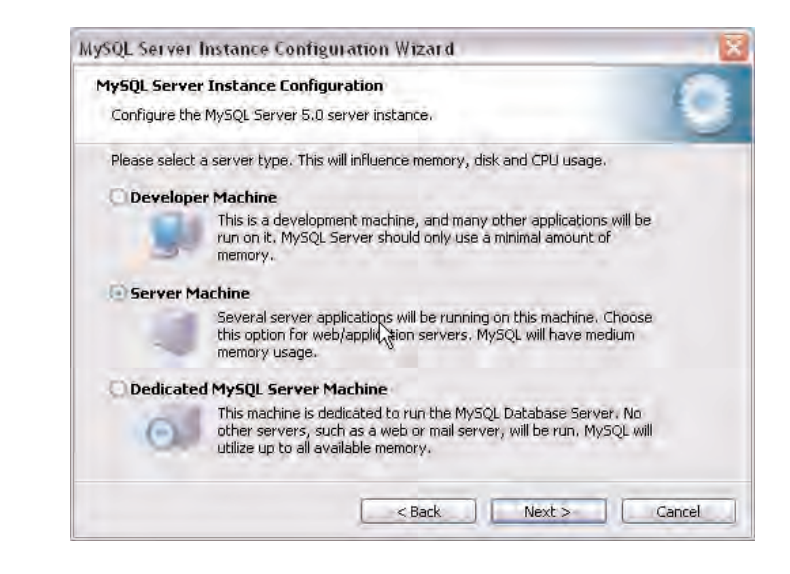

**9.** For the Database Usage, select **Non-Transactional Database Only**, then **Next**.

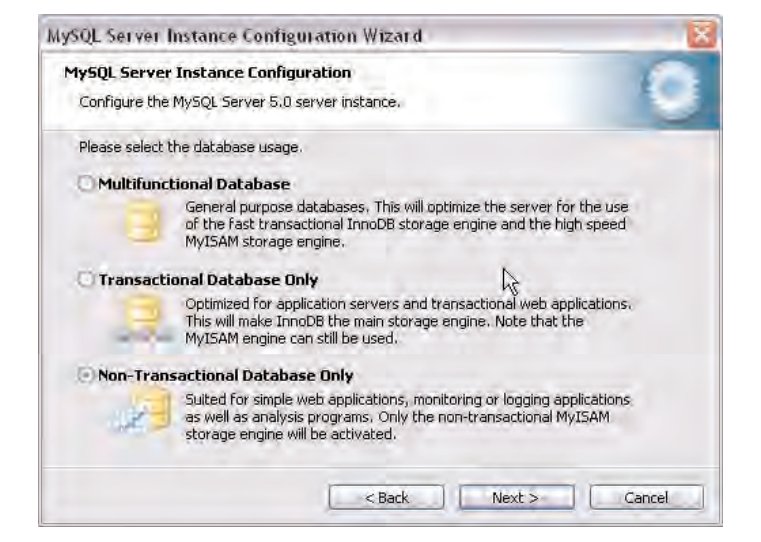

**10.** For the Number of Concurrent Connections, select the **Manual Setting**, then **100** (or another number, depending on the number of users. Select **Next**.

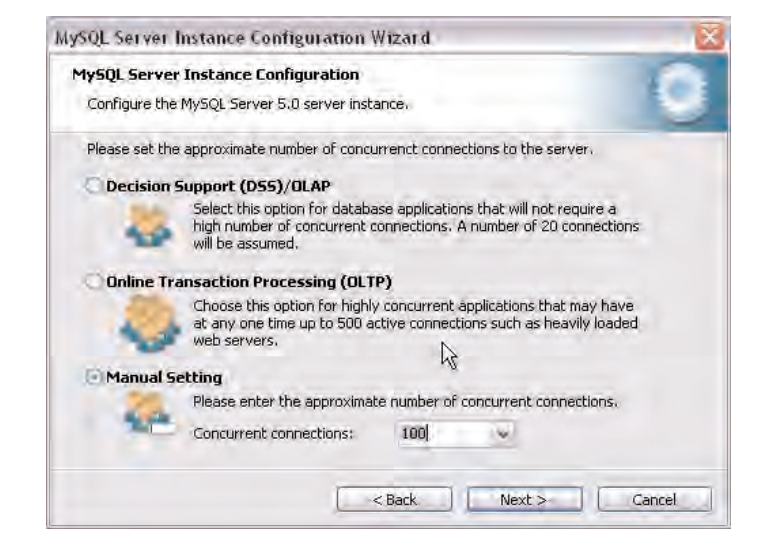

**11.** For the Networking Options, select **Enable TCP/IP Networking** for Port Number **3306**. Make sure **Enable Strict Mode** is DE-selected. Select **Next**.

| MySQL Server   | Instance Confi                      | guiation                     | Wizard                      |                                                    | ×      |
|----------------|-------------------------------------|------------------------------|-----------------------------|----------------------------------------------------|--------|
| MySQL Serve    | r Instance Confi                    | guration                     |                             |                                                    |        |
| Configure the  | MySQL Server 5.1                    | ) server ins                 | tance.                      |                                                    |        |
| Please set the | e networking optio                  | ns.                          |                             |                                                    |        |
| Enable T       | P/IP Networkin                      | g                            |                             |                                                    |        |
| 3              | Enable this to a<br>connections thr | llow TCP/IF<br>ough name     | connection<br>d pipes are   | s, When disabled, only<br>allowed.                 | local  |
|                | Port Number:                        | 3306                         | (w)                         |                                                    |        |
| Please set the | e server SQL mode                   | 6                            |                             |                                                    |        |
| Enable St      | rict Mode                           |                              |                             |                                                    |        |
|                | This option forc<br>database serve  | es the serv<br>r. It is reco | ver to behav<br>ommended to | e more like a traditional<br>o enable this option. |        |
|                |                                     | R                            |                             |                                                    |        |
|                |                                     |                              | < Back                      | Next >                                             | Cancel |

**12.** For the Default Character Set, select **Standard Character Set**, then **Next**.

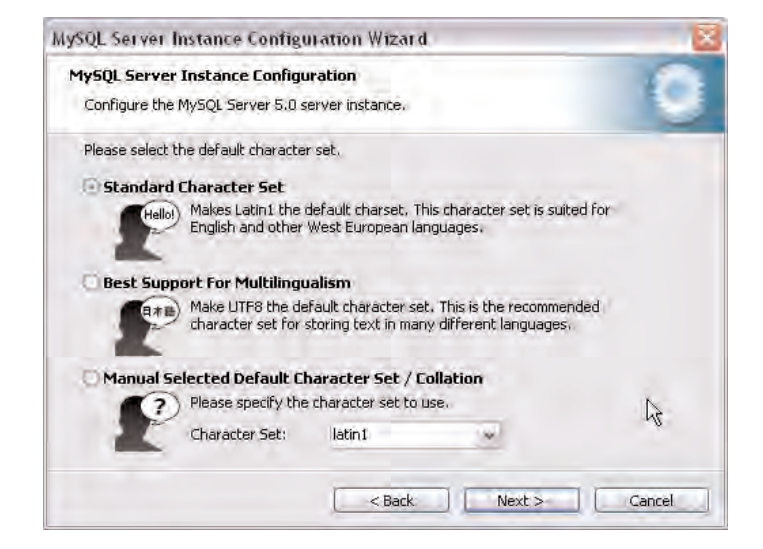

**13.** Set the Windows options by selecting Install As Windows Service and Include Bin Directory in Windows PATH, then Next.

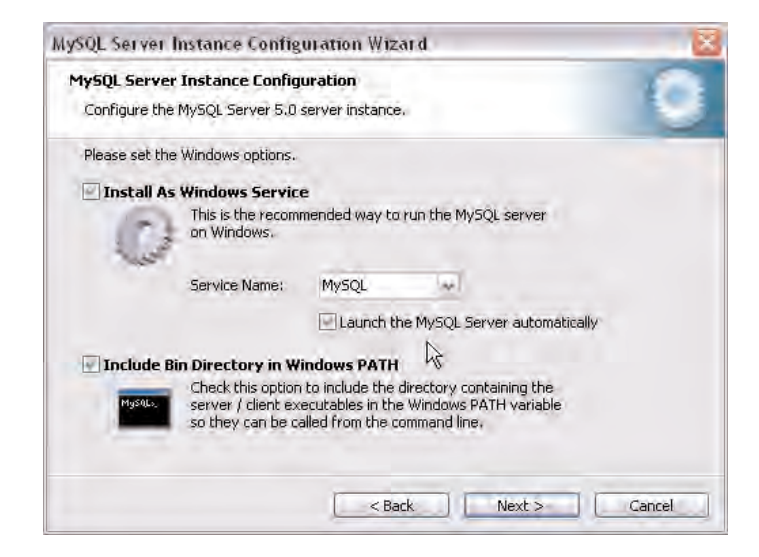

## **14.** For the Security Options, DE-select **Modify Security Settings**, then select **Next**.

| MySQL Server Instance Configuration W                                               | /izard 🛛 🔀                |
|-------------------------------------------------------------------------------------|---------------------------|
| MySQL Server Instance Configuration<br>Configure the MySQL Server 5.0 server instar | nce.                      |
| Please set the security options,                                                    |                           |
| Modify Security Settings                                                            |                           |
| New radi cesswayá)                                                                  |                           |
| inst Continue                                                                       |                           |
|                                                                                     | Production and the second |
|                                                                                     |                           |
| This option will a certic an even<br>note that the certiced to en                   |                           |
|                                                                                     | Back Next > Cancel        |

## **15.** Now select **Execute**.

| ×      |
|--------|
|        |
|        |
|        |
|        |
|        |
|        |
|        |
|        |
|        |
|        |
|        |
| Cancel |
|        |

## **16.** Select **Finish** to close the Wizard.

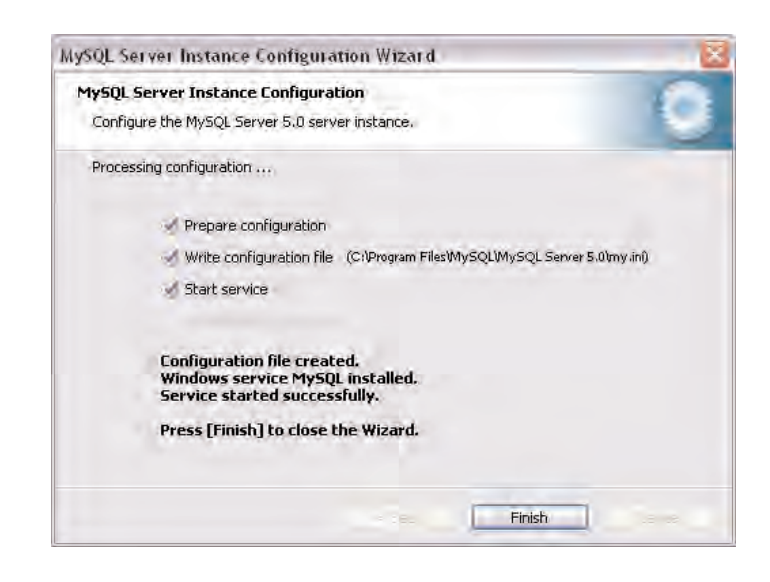

**17.** Restart your Server.

**18.** Find **SetupTool.exe** to launch the **Setup Tool** (located in the Support Folder in the Standard Install of inEntertainment).

**19.** For Step One, select **Test mySQL Status**, then select **Next**.

| 🗣 Setup Tool                                                 |                             |
|--------------------------------------------------------------|-----------------------------|
| Step 1: Confirm MySQL Is Running                             |                             |
| Once mySQL has been installed, you need to test whethe       | er mySQL is running of not: |
| Test mySQL Status                                            |                             |
| If it is not running, click "Start MySQL" and then "Test my: | SQL Status" again,          |
| Start mySQL                                                  |                             |
|                                                              | >> Next >>                  |

**20.** For Step Two, select **Install Users**, then select **Next**.

| 🗣 Setup Tool                                                                                                    |                                                                  |
|----------------------------------------------------------------------------------------------------|------------------------------------------------------------------|
| Step 2: Set Up 'ieuser'                                                                                                |                                                                  |
| After the mySQL server has been installed, only the 'ro<br>installed. The following user entries will be installed whe | not' user (with no password) is<br>en you click "Install Users": |
| ieuser @ %<br>ieuser @ localhost                                                                                       |                                                                  |
| Install Users                                                                                                    |                                                                  |
|                                                                                                    |                                                                  |
| < <back <<<="" td=""><td>&gt;&gt; Next &gt;&gt;</td></back>                                                            | >> Next >>                                                       |

**21.** For Step Three, select **Add Database**, then enter **iedb** for the name. For single user databases, you will always use iedb; for multiple databases, you can use iedb + an abbreviation for the company (Example: "iedbjon" for Jones Company). Select **Next**.

| 😴 Setup Tool                                                                                                    |                                                                                                    |
|----------------------------------------------------------------------------------------------------|----------------------------------------------------------------------------------------------------|
| Step 3: Manage Databases                                                                                                    |                                                                                                    |
| The databases listed below currently exist in the<br>or skip this card and it will be created during impi<br>create it here and then select it on the import car<br>Existing Databases | system. If you wish to use 'iedb', you can create it here,<br>ott. However, if you want to use another database,<br>rd. |
| iedb                                                                                                    | Add Database,                                                                                                    |
| << Back <<                                                                                                    | >> Next>>                                                                                                    |

**22.** For Step Four, select **Import DB**, then find the Database that has been sent to you and choose it. When you see "Import Completed," select **Next**.

| Setup To                                        | ol                                                                |                                                                            |                                                                                                    |
|-------------------------------------------------|-------------------------------------------------------------------|----------------------------------------------------------------------------|----------------------------------------------------------------------------------------------------|
| Step 4: Impo                                    | ort Blank/Customer                                                | <u>Database</u>                                                            |                                                                                                    |
| When you ir<br>create the 'ie<br>file, or a cus | nstall mySQL, it inst<br>edb' database and<br>tomer's exported SI | alls the 'mysql' and 'te<br>import the data conta<br>QL data from Valentin | st' databases. Click the "Import DB" button below to<br>ined in the file. You can select either the blank SQL<br>a. |
|                                                 | Select Da                                                         | tabase:                                                                    |                                                                                                    |
|                                                 | iedb                                                              | ~                                                                          | Import DB                                                                                                    |
| Note: There<br>customer's e                     | is no progress indi<br>exported database (                        | cator other Ihan a wa<br>rom Valentina may ta                              | téh during the import process. Importing a<br>ke several minutes                                                    |
|                                                 | Les 1                                                             |                                                                            | 1.0.00                                                                                                    |

23. Now select the MySQL Server folder. It can be found in C:/Program Files > MySQL > MySql Server 5.0. Select OK.

| owse For Folder                                                                                                    | ?        |
|----------------------------------------------------------------------------------------------------|----------|
| Select the MySQL Server folder:                                                                                                    |          |
| MSN Messeng                                                                                                    | er       |
| E D MySQL                                                                                                    | rver 5.0 |
| in the second second se |          |
| 🗄 🚞 data                                                                                                    |          |
| includ                                                                                                    | e        |
| 🖲 🚞 lib                                                                                                    |          |
| i script                                                                                                    | 5        |
| 🛨 🥅 share                                                                                                    | 14       |
| 4.0                                                                                                    | 2        |

**24.** Skip the Global Options window (Step 5) by selecting **Next**. For Step 6, it is **NOT** necessary to select the **Restart mySQL** button, because you didn't change any global options. Select **Next**.

| 🗣 Setup Tool                                                                                     |                                   |
|--------------------------------------------------------------------------------------------------|-----------------------------------|
| Step 6: Restart MySQL Server                                                                     |                                   |
| In order for the global options to take effect, the my<br>To do so, click "Restart mySQL" below. | SQL server needs to be restarted. |
| If you didn't change any global options, you don't ne                                            | ed to restart mySQL.              |
| Restart mySQL                                                                                    |                                   |
| < <back <<<="" td=""><td>&gt;&gt; Next &gt;&gt;</td></back>                                      | >> Next >>                        |

**25.** For Step 7, select the Set Scheduled Actions window to **Backup all databases**, then click **Set Scheduled Actions**.

| Setup Tool 3.0                                                                                                    | 6/3                                                                              |
|----------------------------------------------------------------------------------------------------|----------------------------------------------------------------------------------|
| Set Scheduled Actions                                                                                                    | Muso                                                                             |
| You can set a time when all scheduled actions will take place<br>time for these actions to be executed and clicking the "Set S | e by selecting the actions to take, setting a<br>cheduled Actions" button below. |
| Dptimize all tables in all databases                                                                                           | Add<br>Edit<br>Remove<br>Defaults                                                |
| Time to execute: 2:00 AM                                                                                                    | Set Scheduled Actions                                                            |
| << Back << Index                                                                                                    | >>> Next >>                                                                      |

**26.** Create the **ie Server Backup folder**. Set it up in the **My Documents** folder. Select **OK**. Select **OK** again at the prompt. Select **Finish** in the Step 7 window.

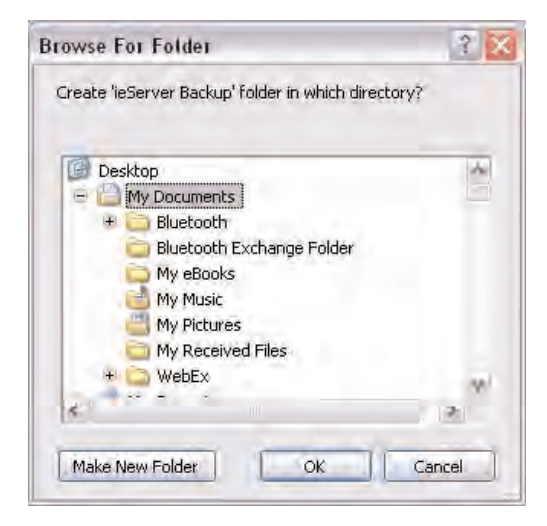

**27.** The installation is now complete.